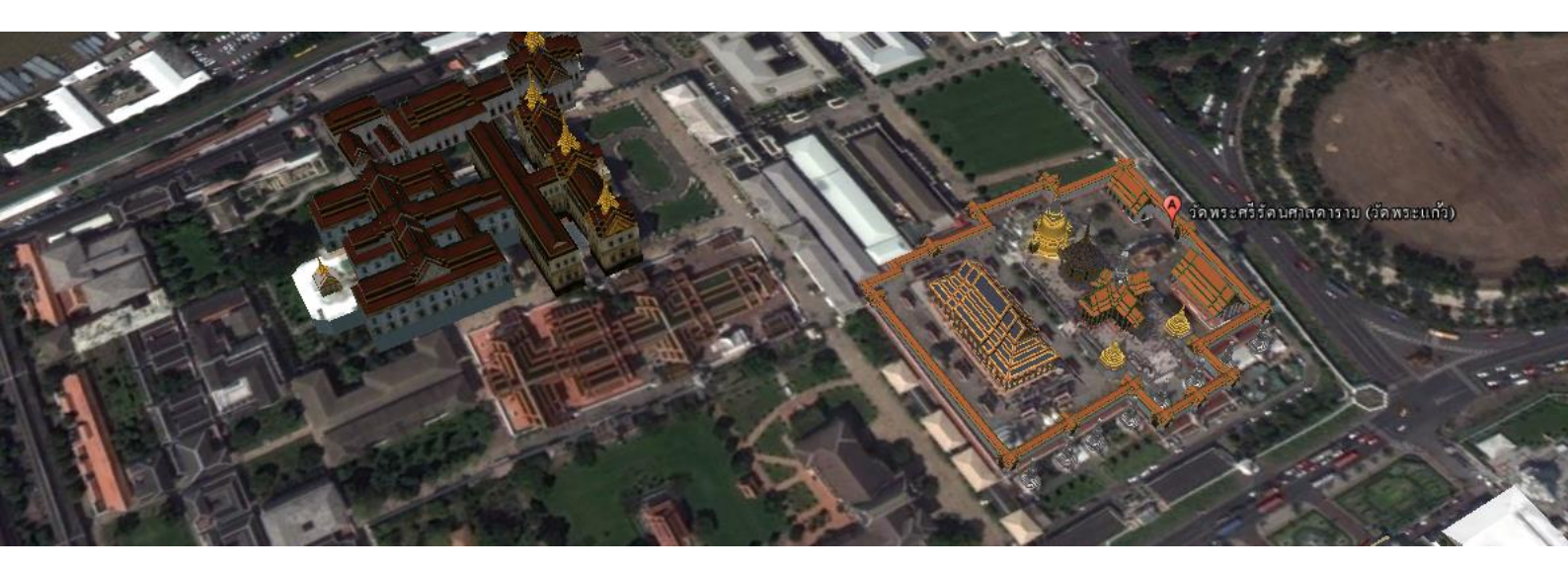

# การค้นหาสถานที่บน Google Earth

สำนักพัฒนาและถ่ายทอดองค์ความรู้

สำนักงานพัฒนาเทคโนโลยีอวกาศและภูมิสารสนเทศ (องค์การมหาชน)

กระทรวงวิทยาศาสตร์และเทคโนโลยี

### การค้นหาสถานที่

เราสามารถค้นหาสถานที่บนโปรแกรมกูเกิ้ลเอิร์ธได้หลายวิธี ดังนี้

- ค้นหาด้วยชื่อสถานที่
- ค้นหาด้วยค่าพิกัด
- การค้นหาด้วยชื่อสถานที่ : ให้ป้อน ชื่อสถานที่ ที่ต้องการค้นหา เช่น <u>"ราชมังคลากีฬาสถาน"</u> ลงในช่อง
   *"Search*" ซึ่งอยู่ทางด้านซ้ายบนของหน้าจอ แล้วคลิกปุ่ม "ค้นหา"

| ▼ Search                           |         |
|------------------------------------|---------|
| ราชมังคลากีฬาสถาน                  | ค้นหา   |
| ตัวอย่าง: ร้านคอมพิวเตอร์ใกล้ระยอง |         |
| รับเส้นทาง                         | ประวัติ |

## จากนั้นหน้าต่างแสดงผลจะเคลื่อนที่ไปยังตำแหน่งที่เราค้นหาทันที

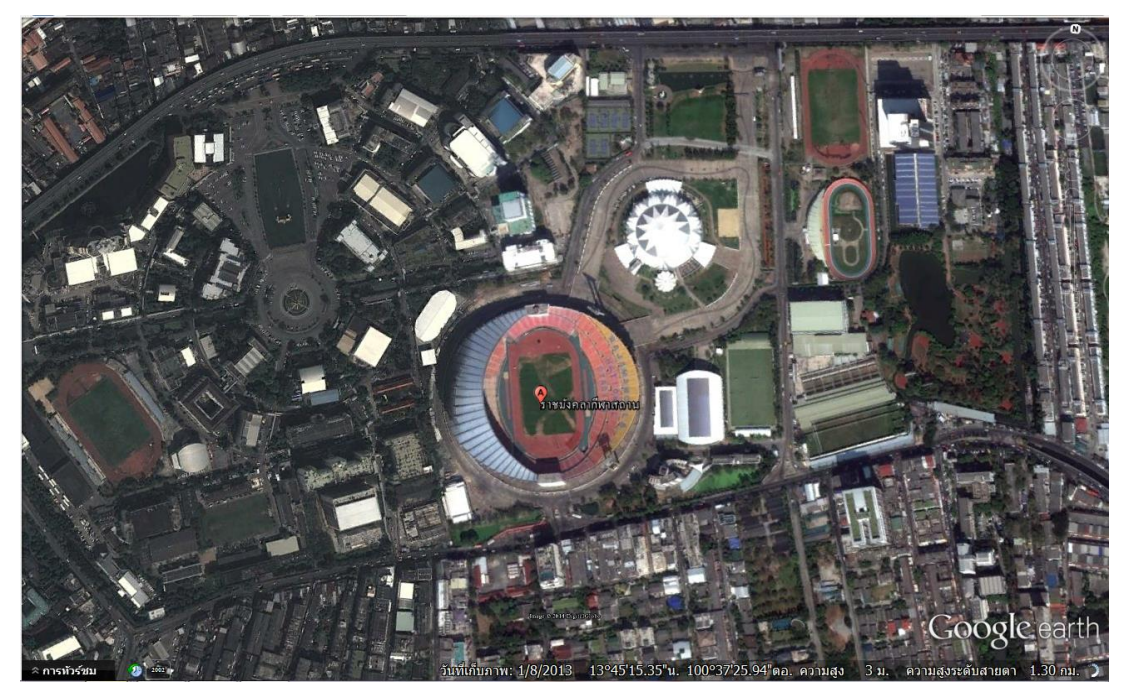

ราชมังคลากีฬาสถาน

กิจกรรมที่ 1 : 1.1 ให้น้องๆ ลองค้นหาดูชิว่าภาพไหนคือ "สนามบินสุวรรณภูมิ"

<u>คำตอบ</u>

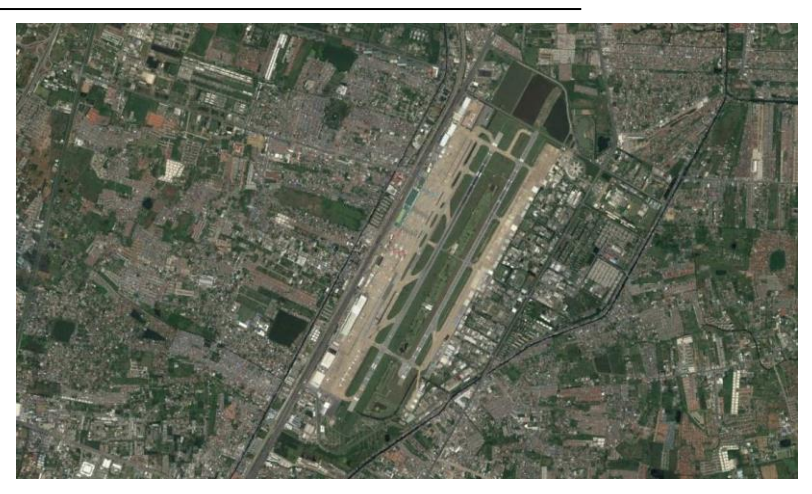

ภาพที่ 1

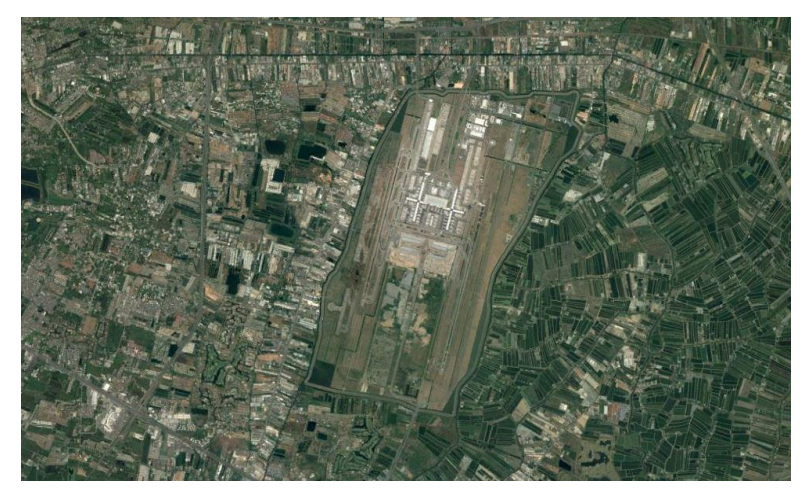

ภาพที่ 2

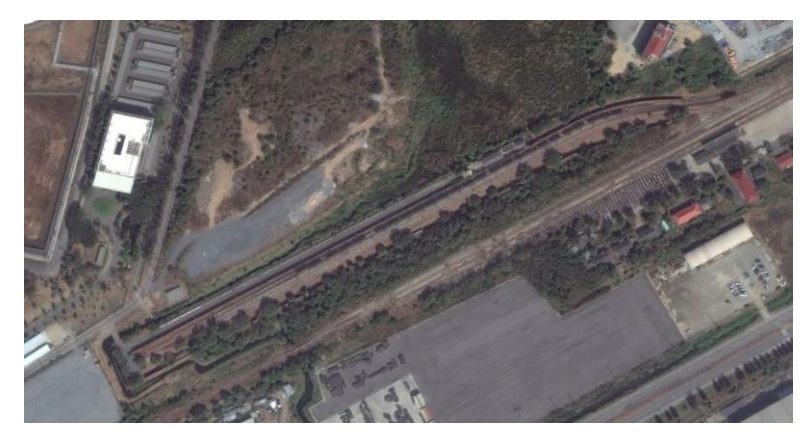

ภาพที่ 3

สำนักพัฒนาและถ่ายทอดองค์ความรู้

สำนักงานพัฒนาเทคโนโลยีอวกาศและภูมิสารสนเทศ (องค์การมหาชน)

# กิจกรรมที่ 1 :

1.2 ให้น้องๆ ลองค้นหาดูชิว่าภาพไหนคือ "หาดริ้น ฟูลมูน"

### <u>คำตอบ</u>

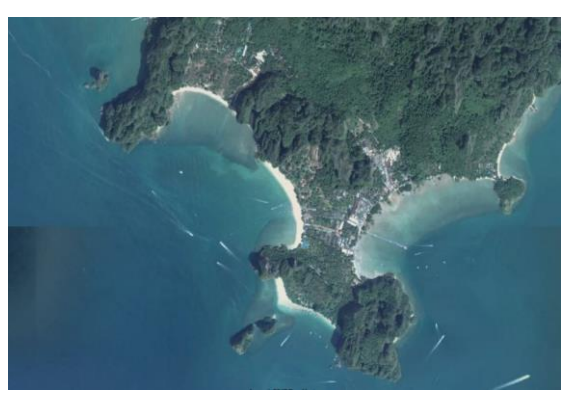

ภาพที่ 1

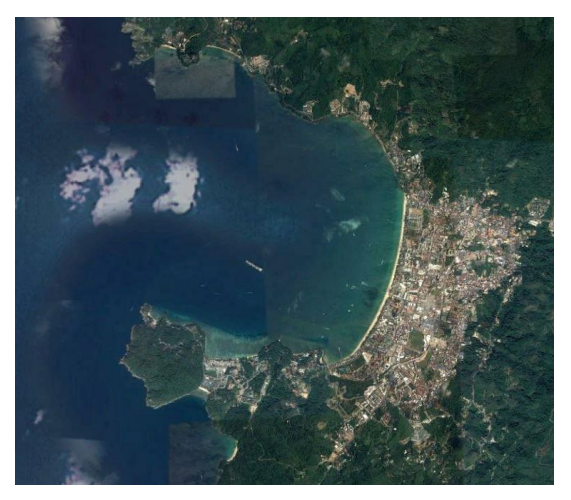

ภาพที่ 2

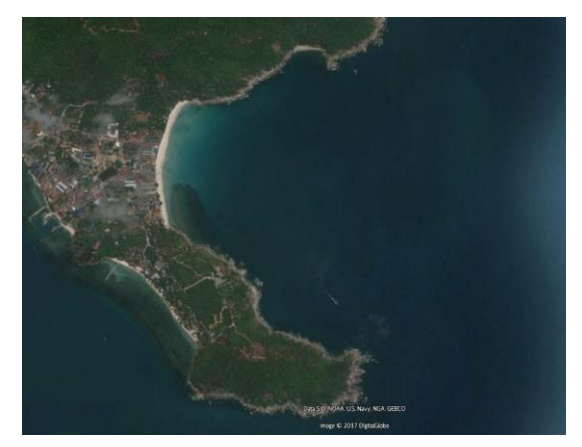

ภาพที่ 3

สำนักพัฒนาและถ่ายทอดองค์ความรู้ สำนักงานพัฒนาเทคโนโลยีอวกาศและภูมิสารสนเทศ (องค์การมหาชน) กิจกรรมที่ 2 :

ให้น้องๆ ช่วยค้นหาสถานที่ และจับคู่ภาพสถานที่ให้ตรงกันหน่อยนะ

- ——— 1. เขื่อนฮูเวอร์, ประเทศสหรัฐอเมริกา
- \_\_\_\_\_ 2. Arhus, Denmark
- ———— 3. Eiffel Tower, Paris, France
- ——— 4. Old Trafford, United Kingdom
- ——— 5. สนามกีฬาโอลิมปิก, ลอนดอน, สหราชอาณาจักร
- 6. Technopolis, Klong 5, Klong Luang, Pathumthani, 12120
- \_\_\_\_\_ 7. 10900
  - 8. 3300 Phahonyothin, Chom Phon, Chatuchak, Bangkok 10900

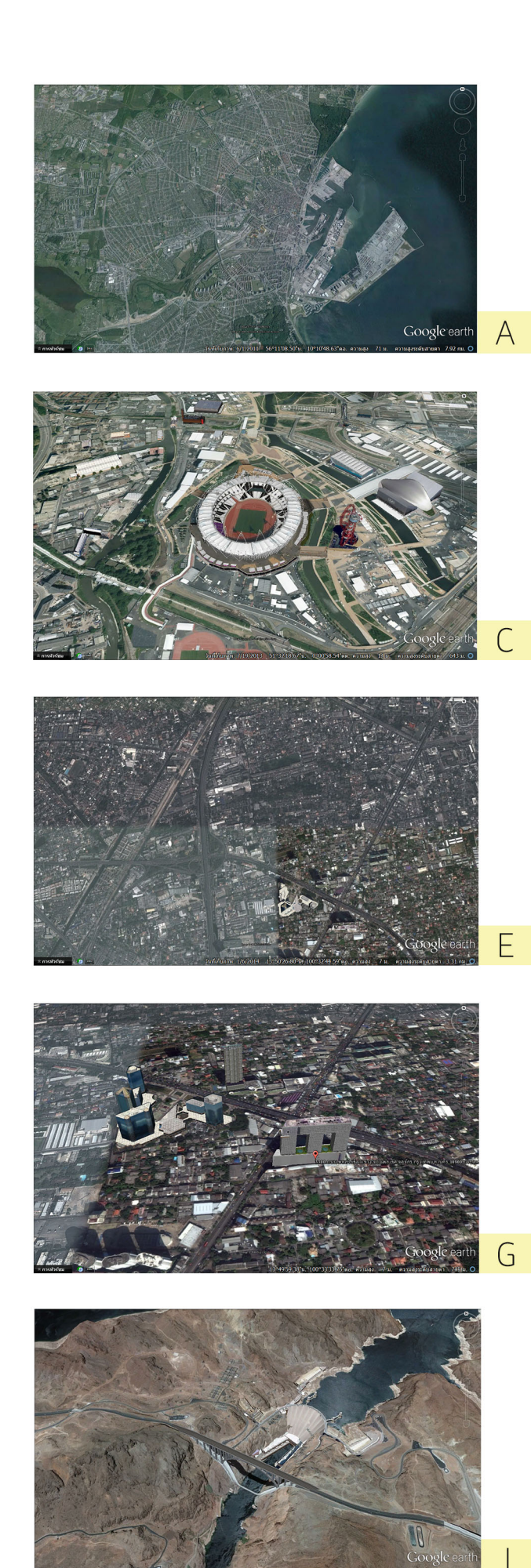

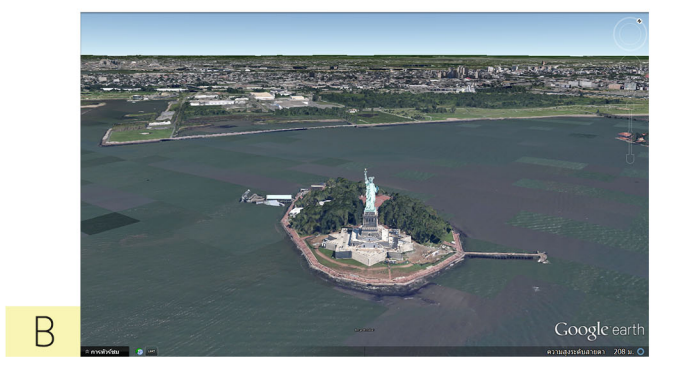

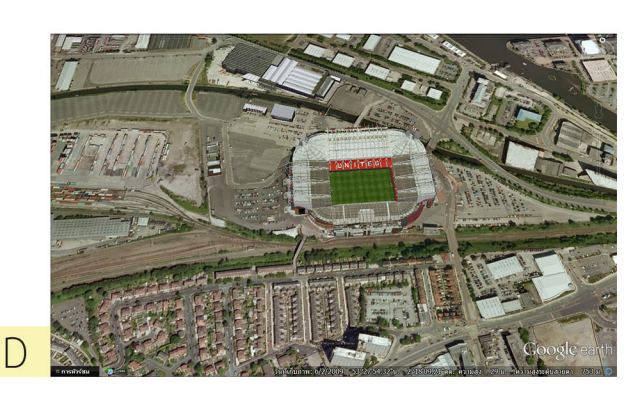

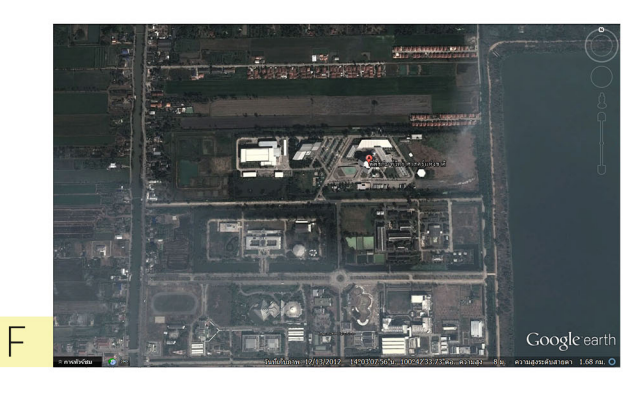

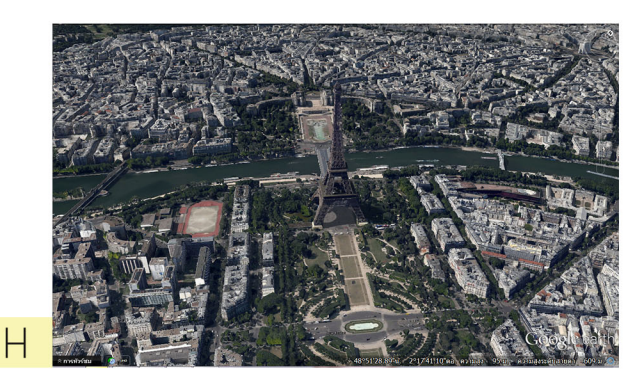

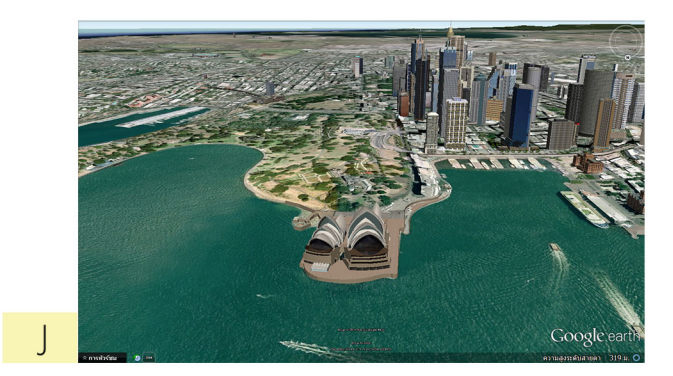

#### 2. การค้นหาด้วยค่าพิกัด :

2.1 ให้ป้อน ค่าละติจูด ลองจิจูด ในรูปแบบทศนิยม ที่ต้องการค้นหา เช่น "8.439092, 100.18261" ลง
 ในช่อง "Search" ซึ่งอยู่ทางด้านซ้ายบนของหน้าจอ แล้วคลิกปุ่ม "ค้นหา"

| ▼ Search                              |         |
|---------------------------------------|---------|
| 8.439092,100.18261                    | ค้นหา   |
| ຕັວລຍ່າง: 37 25' 19.1"N, 122 05' 06"W |         |
| รับเส้นทาง                            | ประวัติ |

จากนั้นหน้าต่างแสดงผลจะเคลื่อนที่ไปยังตำแหน่งที่เราค้นหาทันที

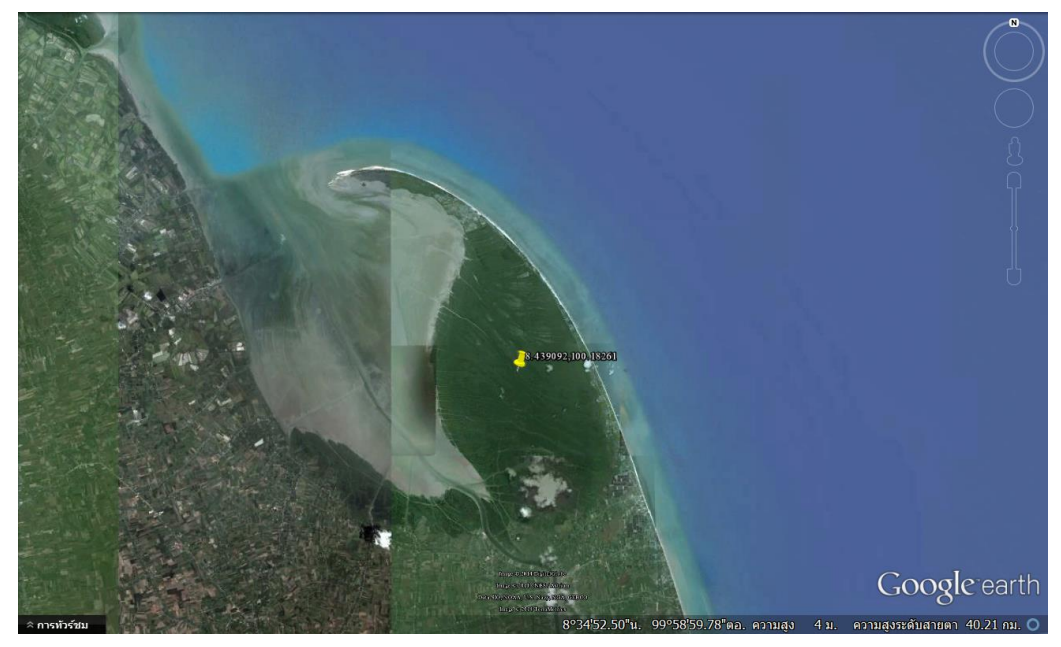

8.439092, 100.18261

2.2 ให้ป้อน *ค่าละติจูด ลองจิจูด ในรูปแบบ DMS* ที่ต้องการค้นหา เช่น "37 25'19.07"N,
122 05'06.24"W" ลงในช่อง "Search" ซึ่งอยู่ทางด้านซ้ายบนของหน้าจอ แล้วคลิกปุ่ม "*ค้นหา*"

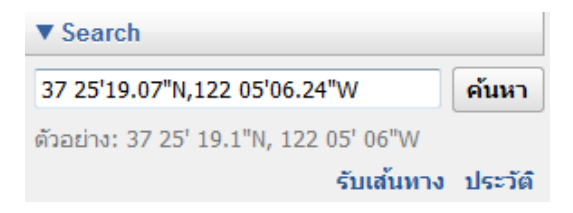

สำนักพัฒนาและถ่ายทอดองค์ความรู้ สำนักงานพัฒนาเทคโนโลยีอวกาศและภูมิสารสนเทศ (องค์การมหาชน)

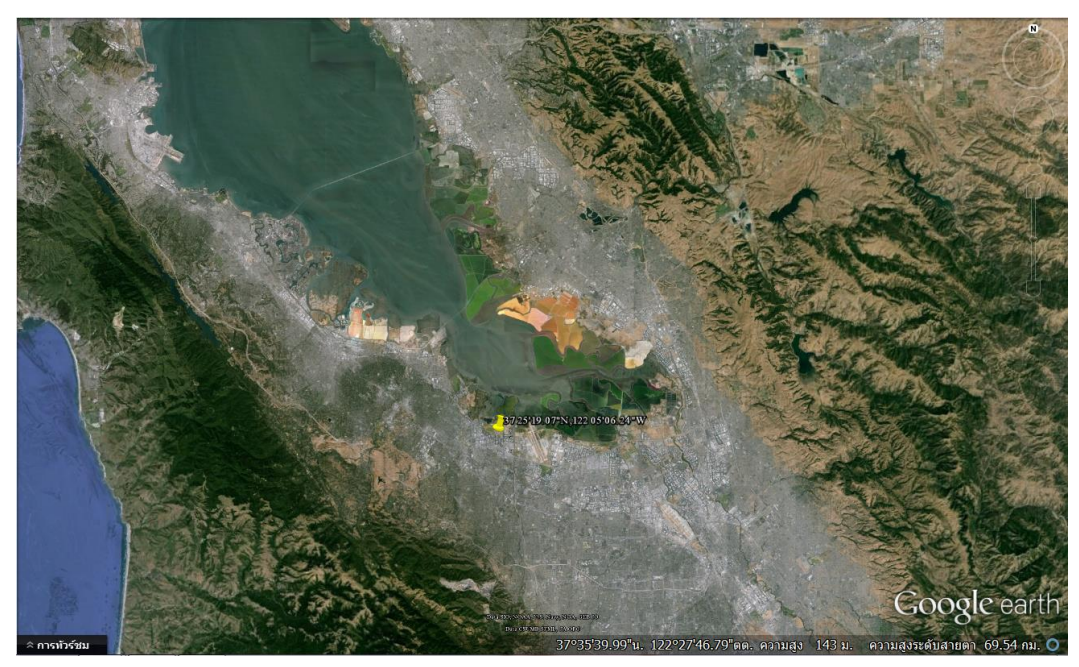

จากนั้นหน้าต่างแสดงผลจะเคลื่อนที่ไปยังตำแหน่งที่เราค้นหาทันที

37 25'19.07"N, 122 05'06.24"W

ค่าพิกัดที่สามารถนำมาสืบค้นหาตำแหน่งใน Google ได้นั้นต้องมีหน่วยเป็นองศาเท่านั้น นั้น หมายความว่าค่าพิกัดในระบบกริดหรือ UTM ไม่สามารถนำมาสืบค้นได้

# 

| 2)  | ค่าพิกัด 14.408371, 99.128866 สถานที่นี้คือ      |
|-----|--------------------------------------------------|
| 3)  | ค่าพิกัด N 16.893095, E 101.758804 สถานที่นี้คือ |
| 4)  | ค่าพิกัด 13.908642, 100.481000 สถานที่นี้คือ     |
| 5)  | ค่าพิกัด 7.973558, 98.338623 คือเกาะ             |
| 6)  | ค่าพิกัด 8.439092, 100.18261 สถานที่นี้คือ       |
| 7)  | ค่าพิกัด 38.897461, -77.036538 สถานที่นี้คือ     |
| 8)  | ค่าพิกัด 15.704027, 100.224495 สถานที่นี้คือ     |
| 9)  | ค่าพิกัด 16.798799, 96.148298 สถานที่นี้คือ      |
| 10) | ค่าพิกัด 28.627007, -80.620883 สถานที่นี้คือ     |